見開きページの表示方法について

①最新版の Adobe Reader がインストールされていることを確認

②ショートカット又はスタートメニュー等から AdobeReader を開く

③AdobeReaderの「編集」メニューを開いて「環境設定」をクリック

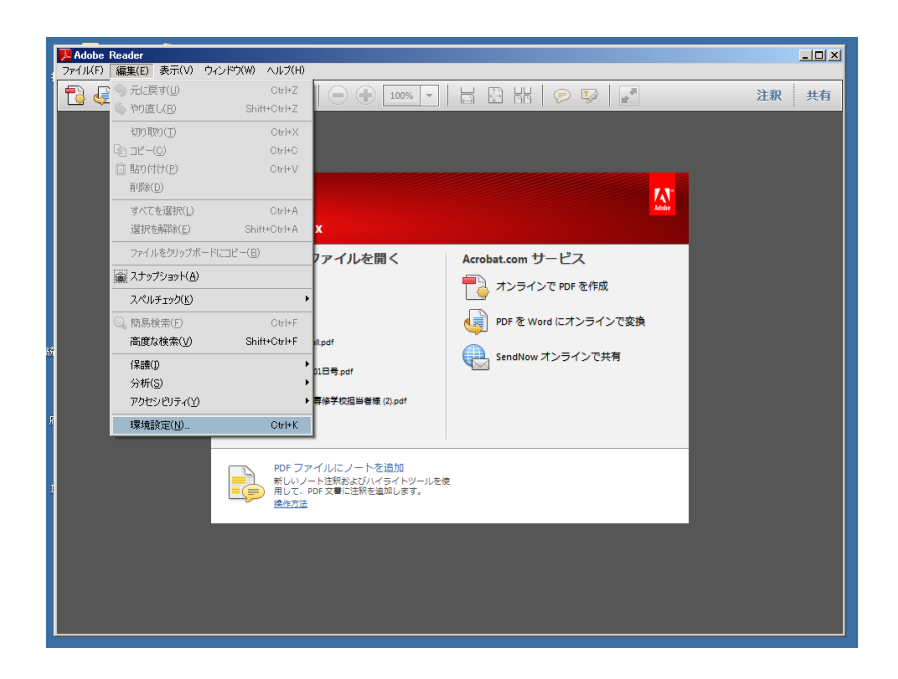

 ④「分類」から「インターネット」を選択し、「web ブラウザーオプション」で「PDF を ブラウザーに表示」チェックボックスにチェックが入っている場合は、このチェックを 外す

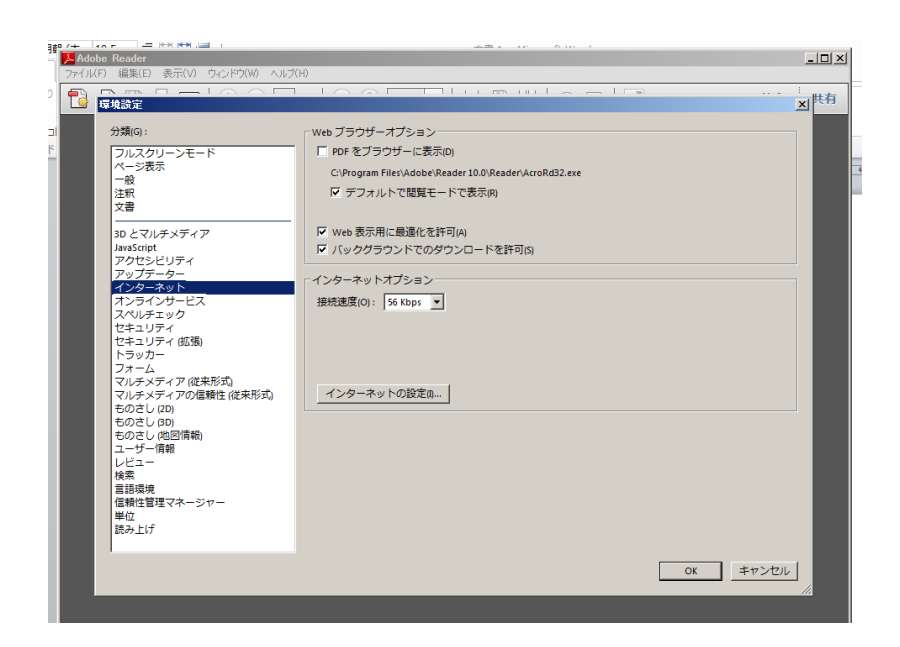

⑤府中市統計書の該当ページの「オープンデータ」から PDF ファイルをクリック

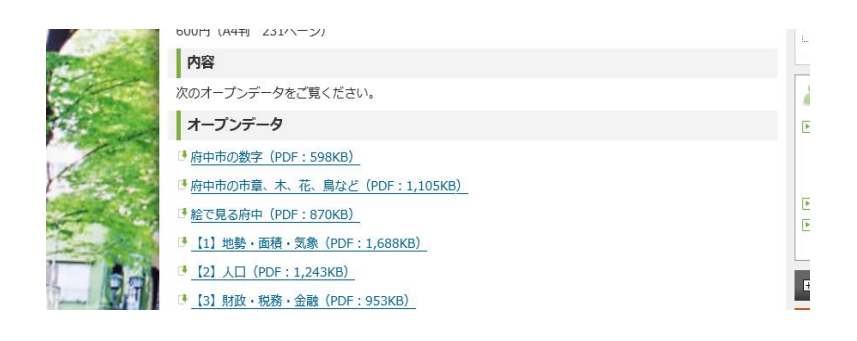

⑥AdobeReader で府中市統計書が表示されるので、「表示」メニューを開いて「ページ 表示」を選択、「見開きページ表示」にチェック

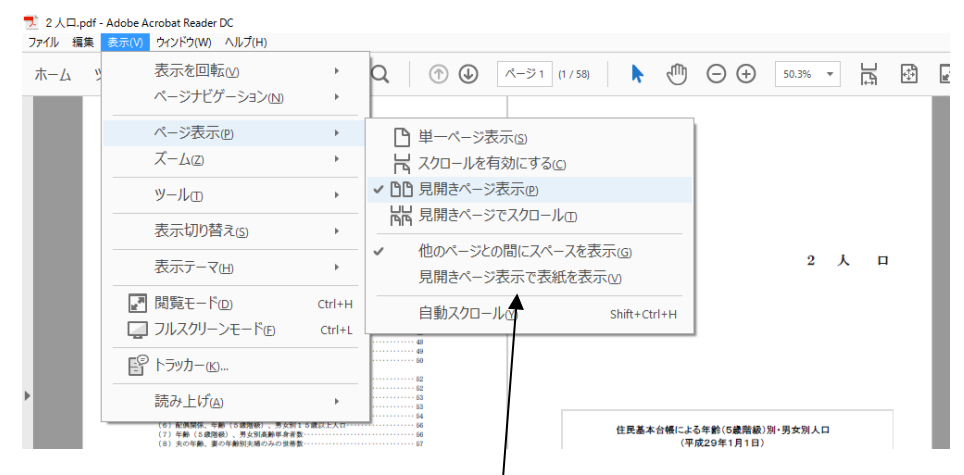

※まとめてご覧頂ける「令和元年版 府中市統計書(令和2年4月1日現在)」を見る場 合は、「見開きページ表示で表紙を表示」にもチェックを入れる

·表示例

| A B     |         |               |          |                    | ٨           | a U  | ×                       |          |          |                   |          |          |                   |                 | ×.                 |     |  |
|---------|---------|---------------|----------|--------------------|-------------|------|-------------------------|----------|----------|-------------------|----------|----------|-------------------|-----------------|--------------------|-----|--|
| е ж     | ***     | ×             |          | k                  | A 1<br>1641 | 41   | a                       | # R      | ***      | ×<br>ه ه          |          | *        | 人 口<br>対前年<br>実 数 | -0<br>-補加<br>-単 |                    | 1   |  |
| 10 h 1  | 3.087   | 16,538        | 8,729    | 7,898              | 429         | 2.6  | 100000 (14/10)          | 1070 6 1 | 74; 961  | 205,135           | 105,042  | 96,293   | 3, 160            | 116             | 御教人口 (14月1日)       | 7   |  |
| 10      | 1,673   | 22, 104       | 12,861   | 9,243              | 8,546       | 33.6 | * ( * )                 | 6 2      | 76, 730  | 206,581           | 109,088  | .96,700  | 1,455             | 9,7             | . ( . )            |     |  |
| 1.5     | 4,308   | 26, 518       | 13, 132  | 10,978             | 4,055       | 18.1 | * ( * 1                 | 6.3      | 77,678   | 267,304           | 118,404  | 96,900   | T13               | 0,3             | * ( * )            |     |  |
| 20      | 7,155   | 34,920 35,673 | 18,198   | 16, 728<br>17, 017 | 8,918       | 2.1  | 人口調査(11月1日) + (4月26日) - | 9.K ×    | 19, 122  | 258, 334 258, 396 | 110,098  | 97, 328  | 1,630             | 0.8             |                    |     |  |
| 2.2     | 1.001   | 40,987        | 22,012   | 18, 286            | 5,214       | 16.9 | 10.00 M (10.01.10)      | 3        | 10,022   | 211,287           | 112, 442 | 10, 141  | 1, 891            | 0.8             | 御倉人口 (10月1日)       |     |  |
| <br>2.5 | 8,572   | 45, 295       | 24,845   | 20,450             | 4, 316      | 28.5 | 2 ( Y )                 |          | 84, 992  | 217, 428          | 115, 374 | 199,054  | 2, 161            | 1.0             | * ( * )            |     |  |
| 2.9     | 26,815  | 50,209        | 25,435   | 24, 174            | 4,914       | 10.4 | 素料配給合種人口(4月1日)          |          | 00,460   | 214,882           | 114,072  | 100,790  | 1,434             | 0.7             |                    |     |  |
| 3.5     | 18,795  | 82,098        | 43,076   | 39,022             | 23, 141     | 23.0 | * ( * )                 |          | 68, 506  | 218,211           | 114,001  | 102,210  | 858               | 0.4             | 18時間室 (20月1日)      |     |  |
| <br>3.0 | 21,093  | 89,028        | 44, 298  | 42, 630            | 6,932       | 8.4  | 概約人(1)(例)(例)            |          | 69,101   | 218,682           | 115,095  | 103, 387 | 2,471             | 1.1             | 豊計入口(20月1日)        |     |  |
| <br>37  | 23,944  | 97, 129       | 54,918   | 46, 221            | 0,111       | 9.1  | 1.5.5.5                 |          | 91,316   | 226, 923          | 116.076  | 194, 851 | 2,245             | 1,0             |                    |     |  |
| 2.0     | 27,213  | 106, 262      | 11, 347  | 00, 818            | 9,223       | 3.0  | 1 3 1 3                 |          | 42, 912  | 104 004           | 117,224  | 106,008  | 1,000             | 1/1             | 1 2 2 2 3          |     |  |
| 40      | 32,728  | 126, 513      | 64, 317  | 60, 122            | 10,733      | 0.3  | 16mm (10818)            | 1.2      | H. 424   | 226,789           | 118,626  | 108, 143 | 1,875             | 0.8             | 10分開堂 (11月1日)      |     |  |
| 4.1     | 36,024  | 125,949       | 71.278   | 64, 871            | 9,430       | 7.6  | 轉數人曰 (10月1日)            | 1.2      | 99,229   | 221,725           | 121, 195 | 110,830  | 4,955             | 2.2             | 着新人口(14月1日)        |     |  |
| <br>42  | 38,547  | 162,616       | 74,007   | 67,767             | 6,665       | 4.9  |                         | 1.4      | 101, 360 | 234,664           | 122,640  | 112,024  | 7,939             | 1,3             | 1 1 1 1 1          |     |  |
|         | 61,043  | 101,978       | 19,702   | 72, 219            | 8,284       |      | 0.0.00                  |          | 100, 103 | 241, 352          | 120,004  | 110, 209 | 4, 100            | 1.1             |                    |     |  |
| 4.5     | 65,324  | 163, 173      | 88, 872  | 17, 201            | 4,721       | 3.0  | 10県県東 (10月1日)           | 1.7      | 107,645  | 245, 923          | 127, 575 | 118,948  | 4, 204            | 1,8             |                    |     |  |
| <br>4.6 | 49,082  | 109,081       | 28, 200  | 80, 081            | 6,798       | 4.1  | ## 人口 (10月1日)           | 1.0      | 109.246  | 247, 183          | 125, 109 | 119,054  | 1,540             | 0,6             | #計入11 (10月1日)      |     |  |
| 47      | 56,481  | 174,042       | 91,478   | 82, 564            | 4, 141      | 2.4  | 1 5 5 1                 | 1.2      | 110,200  | 248,750           | 128,001  | 120,189  | 1, 687            | 0.0             |                    |     |  |
| 10      | 55,943  | 10,907        | 22,414   | 24, 495            | 3,085       | 2.2  | 1 1 1 1 1               | 21       | 113, 818 | 214.007           | 121.118  | 127, 888 | 3,010             | 1.0             |                    |     |  |
| 5.0     | 85,128  | 182, 474      | \$6,975  | 36, 499            | 940         | 0.5  | 10.00 M (20.07 1 II)    | 22       | 116, 166 | 255,504           | 131,558  | 123, 948 | 1, 499            | 0.6             | 1888 BE (14.7.122) |     |  |
| <br>5.1 | 55, 933 | 104,025       | \$7,132  | 87, 694            | 2, 192      | 1.0  | ##AD (10月1日)            | 2 2      | 115,200  | 255, 586          | 130,923  | 124,453  | 80                | 5.0             | ##Am (10A1m)       |     |  |
| 62      | 56,684  | 106,633       | 97,979   | 88,554             | 1,797       | 0.9  | 3 5 13                  | 2.4      | 118, 192 | 256,230           | 120,091  | 125,238  | 646               | 0,2             | 1                  |     |  |
| 2.2     | 31,223  | 107,100       | 36,273   | 88, 194            | 3.042       | 0.3  | 1 2 2 2 2 1             |          | 110,040  | 102,110           | 122,009  | 126,000  | 1 440             |                 | 1 2 3 2 3          |     |  |
| 5.5     | 87,529  | 190,048       | 298, 951 | 90, 697            | 2,150       | 1.1  | 10.00 (10.01.10)        | 27       | 110, 204 | 266,274           | 132, 172 | 128, 102 | 1, 946            | 0.8             | NRME (10711)       |     |  |
| 5.6     | 65,763  | 193,721       | 102, 849 | 91,292             | 1, 533      | 0.0  | ##An (10月1日)            | 2.8      | 121, 555 | 262,133           | 122,118  | 129, 018 | 1,000             | 0.1             | 専計人口 (10月1日)       |     |  |
| 5.7     | 79,181  | 195,214       | 100, 328 | 91,806             | 1,483       | 0.8  | * 6 * 3                 | 10.100   | HEARD-G  | 平成36年まで           | の重要人は    | 12. 288  | いたお売業             | ■人口 1           | 議会の推計人口を構造構正       | - N |  |
|         | 71,438  | 196,855       | 194, 195 | 92,748             | L.636       | 9.8  | 1 1 1 1                 |          | 「変換であ    | 0.                |          |          |                   |                 |                    |     |  |